## **Click on ONLINE PORTAL** 🕹 Mozilla Firefox Eile Edit View History Bookmarks Tools Help https://www.farsightshares.com/ **> ^** A https://www.farsightshares.com 🟫 🔻 C 🛛 🍅 - Search the web (Babylon) Get Quotes GO arsight DISTRIBUTION **ONLINE PORTAL** WEALTH MANAGEMENT INSURANCE MEDIA BROKING RESEARCH 1 1 we reward your Investments 1 2 3 HOME | ABOUT US | PORTFOLIO TRACKER | NETWORK | FARSIGHT NEWS | PARTNER WITH US | CONTACT US Welcome to FARSIGHT GROUP Farsight group welcomes, the Investors to a highly committed and dependable financial organization that strives to deliver you the best of investments related services. At Farsight, we believe and dare to do what other financial and stock broking houses feel impossible in terms of customer satisfaction. We are a leading Broking House... read more 🛅 🛃 ဲ 🚼 🖉 32 SITEMAP Learning Feedback Winningstock Career **Usefull Links** Important Links Other Links Commodity 🔧 start 🥟 ڬ 😰 🕤 🥱 👘 🚱 🚳 🔞 Microsoft PowerPoint .. 🤦 🍺 💽 11:33 AM 🕹 Mozilla Firefox

Open Your Internet Browser and type www.farsightshares.com

## Scroll down the page and click on SINGLE LOGIN BACK OFFICE

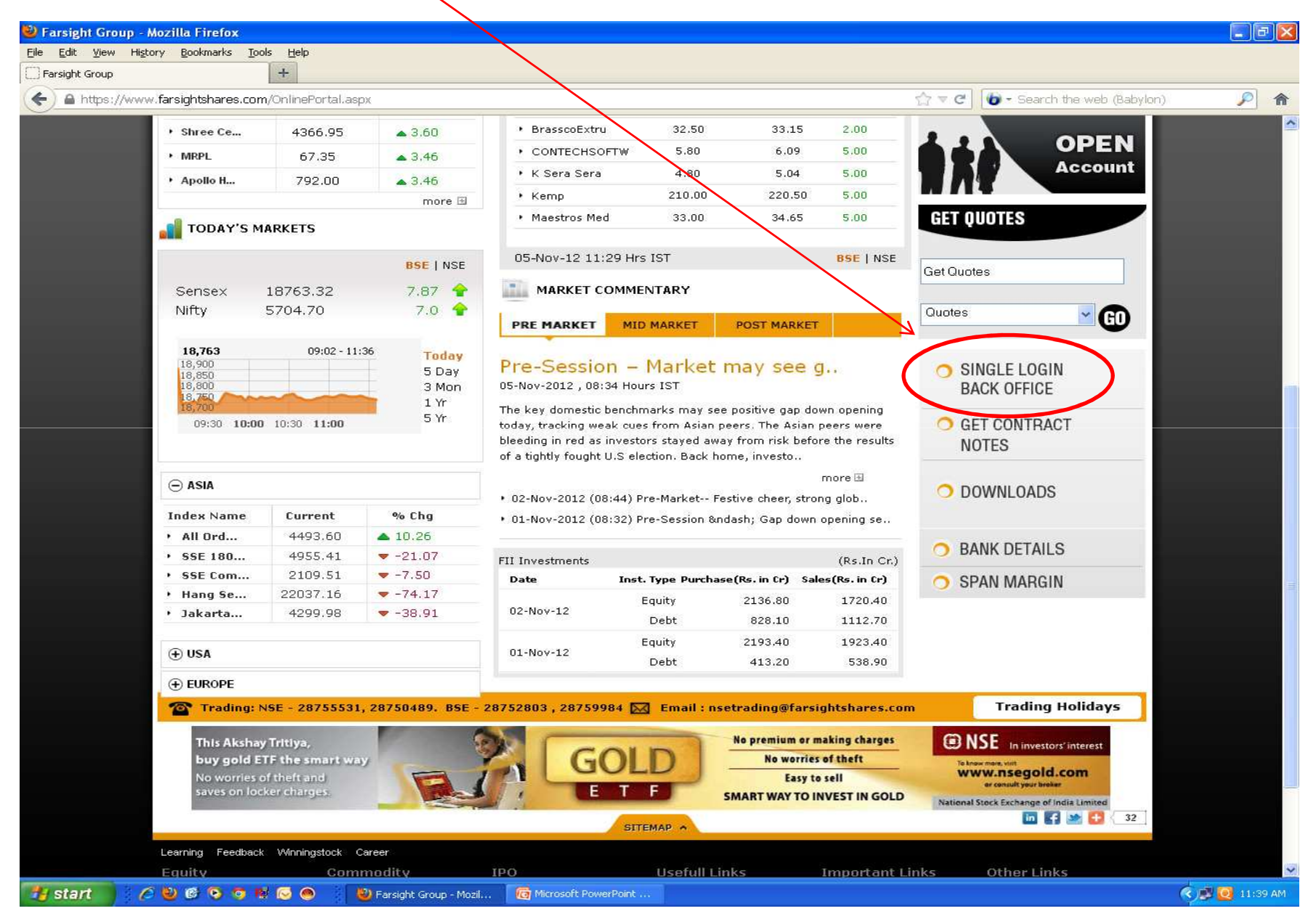

Enter Your User Id: \_\_\_\_\_ (Provided by Account Opening Department )
Enter Your Password \_\_\_\_\_ (Your Pan Number )
You are requested to please change your password after first login.

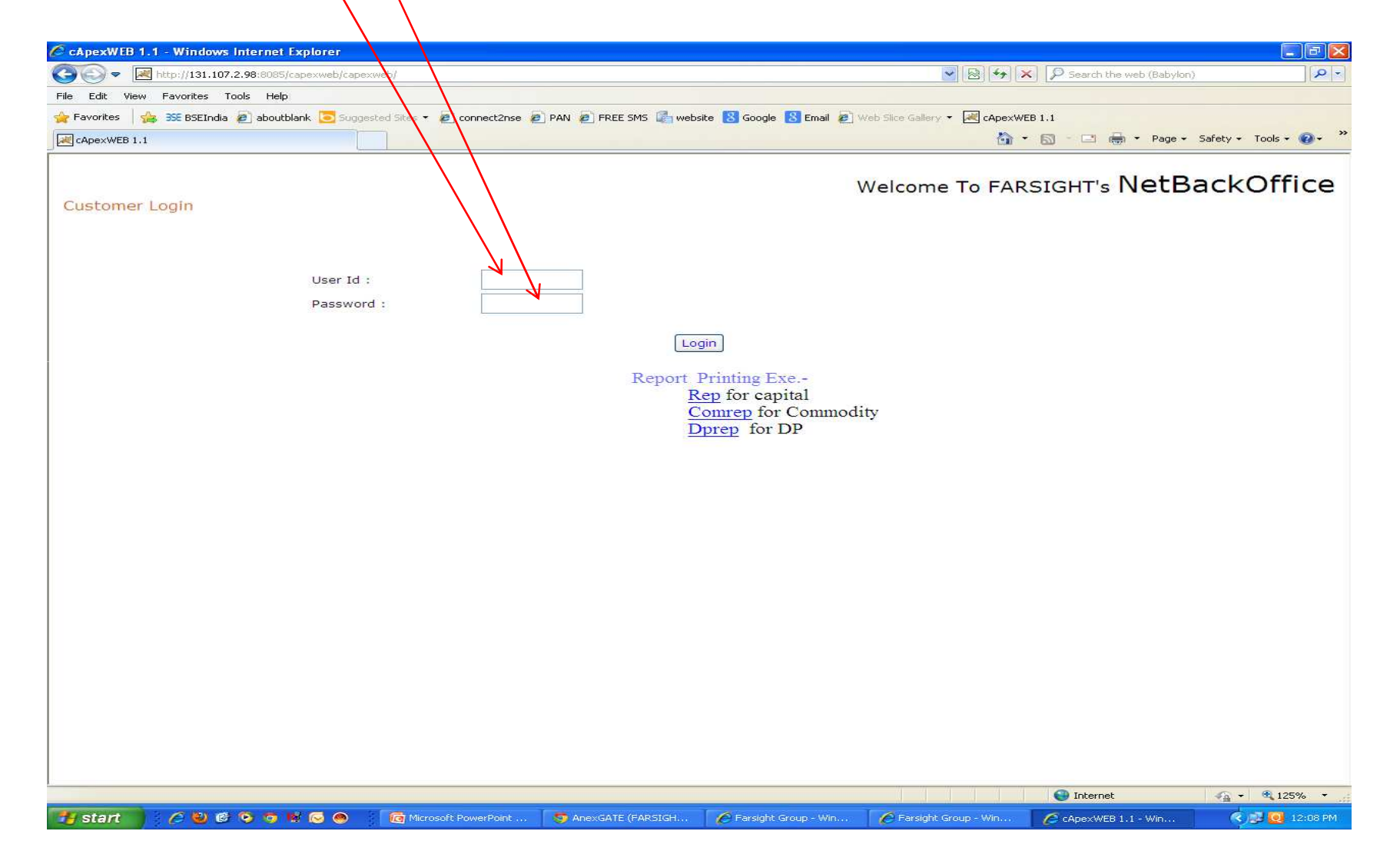